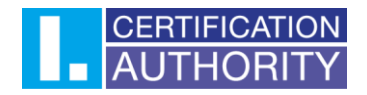

## Transfer of the certificate between OS Windows (\*. Pfx) to Mac OS X

## 1. Export of the certificate from OS Windows

Start the Internet Explorer browser and click on the tools in upper right corner (see below). Than choose **"Internet options"**.

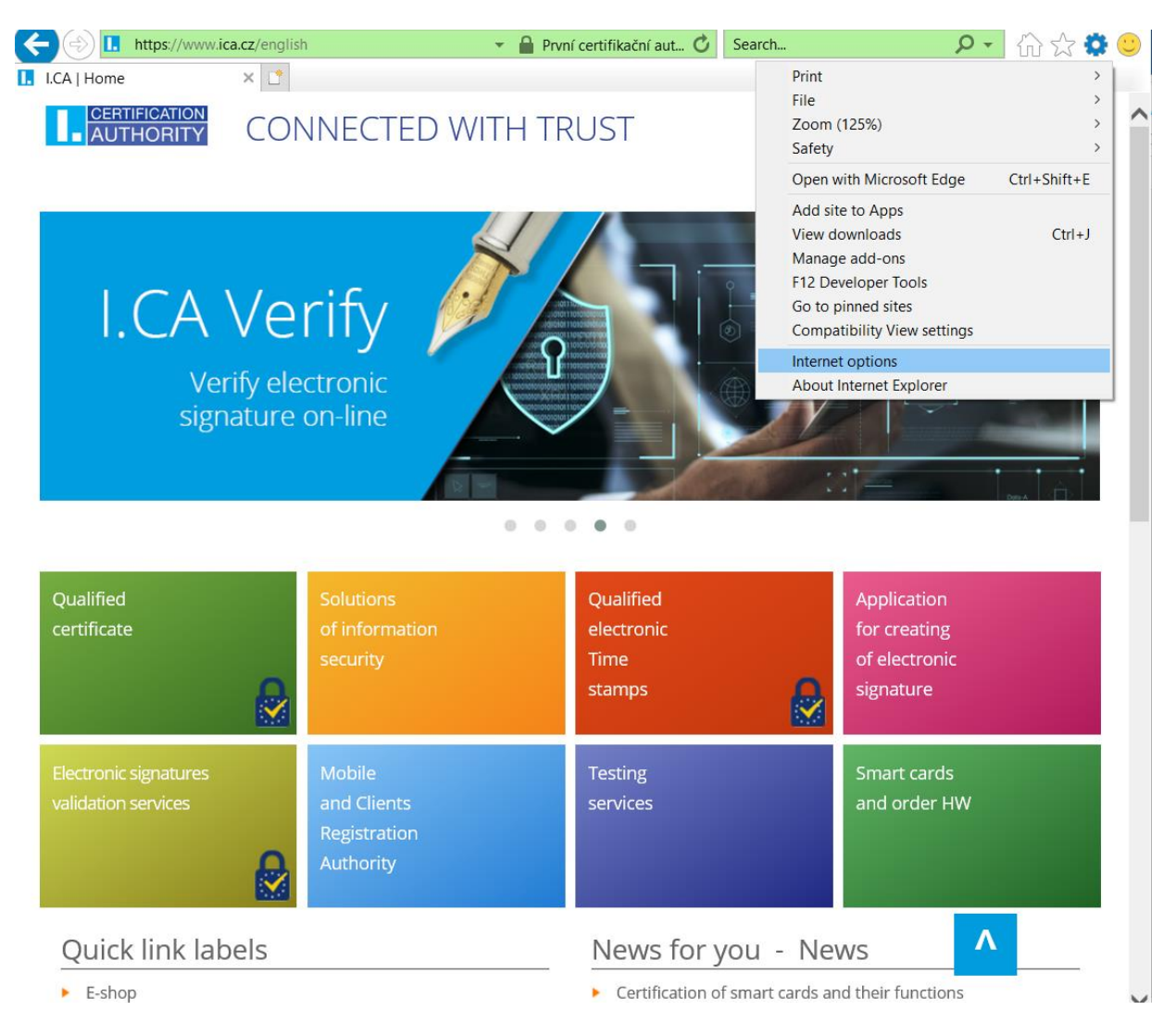

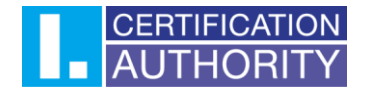

Then choose the tab Content and click on Certificates button

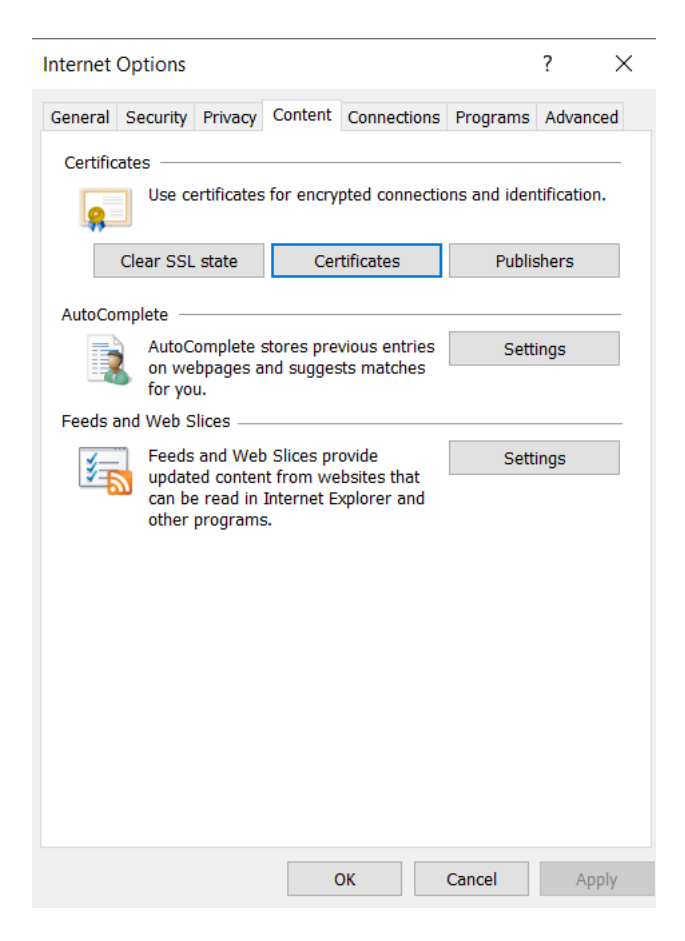

## Mark the certificate which you want to back up and click on the **Export** button

| Certificates                                                                                                    |                                                                                                    |                                                                                                    |                                                                                                    | ×                 |
|----------------------------------------------------------------------------------------------------|----------------------------------------------------------------------------------------------------|----------------------------------------------------------------------------------------------------|----------------------------------------------------------------------------------------------------|-------------------|
| Intended purpose:                                                                                                    | All>                                                                                                    |                                                                                                    |                                                                                                    | ~                 |
| Personal Other People                                                                                                 | Intermediate Certific                                                                                                    | ation Authoritie                                                                                              | es Trusted Root                                                                                                    | Certification 💶 🕨 |
| Issued To<br>Kateřina<br>Kateřina<br>Kateřina<br>Kateřina<br>Kateřina<br>Kateřina<br>Kateřina<br>Kateřina<br>Kateřina | Issued By<br>I.CA Test Public C<br>I.CA Test Qualifie<br>I.CA Test Qualifie<br>I.CA Test Public C<br>I.CA Test Qualifie<br>I.CA Test Qualifie<br>I.CA Test Qualifie<br>I.CA Test Public C<br>I.CA Test Public C<br>I.CA Test Qualifie | Expiry D F<br>20/07/2<br>30/07/2<br>20/07/2<br>10/08/2<br>11/08/2<br>10/08/2<br>28/07/2<br>16/07/2<br>11/08/2 | Friendly Name<br><none><br/><none><br/><none><br/><none><br/><none><br/><none><br/><none><br/><none><br/><none><br/><none></none></none></none></none></none></none></none></none></none></none> | ~                 |
| Import Expo                                                                                                    | rt Remove                                                                                                    | ]                                                                                                    |                                                                                                    | Advanced          |
|                                                                                                    |                                                                                                    |                                                                                                    |                                                                                                    | View              |
|                                                                                                    |                                                                                                    |                                                                                                    |                                                                                                    | Close             |

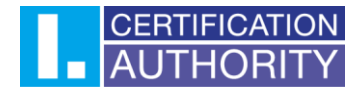

In the export provider click Next.

|    | ×                                                                                                    |              |
|----|----------------------------------------------------------------------------------------------------|--------------|
| ~  | F Certificate Export Wizard                                                                                                    |              |
|    |                                                                                                    |              |
|    | Welcome to the Certificate Export Wizard                                                                                                    |              |
|    | This wizard helps you copy certificates, certificate trust lists and certificate revocation lists from a certificate store to your disk.                                                                                                    |              |
|    | A certificate, which is issued by a certification authority, is a confirmation of your<br>identity and contains information used to protect data or to establish secure network<br>connections. A certificate store is the system area where certificates are kept. |              |
|    | To continue, click Next.                                                                                                    |              |
|    |                                                                                                    |              |
|    |                                                                                                    |              |
|    |                                                                                                    |              |
|    |                                                                                                    |              |
|    |                                                                                                    |              |
|    | Next Cancel                                                                                                    |              |
|    |                                                                                                    |              |
| Ch | oose the option YES, export the private key                                                                                                    |              |
|    |                                                                                                    | $\checkmark$ |
| ←  | Sertificate Export Wizard                                                                                                    | ^            |
|    | · · · · · · · · · · · · · · · · · · ·                                                                                                    |              |
|    | Export Private Key<br>You can choose to export the private key with the certificate.                                                                                                    | _            |
|    | Private keys are password protected. If you want to export the private key with the certificate, you must type a password on a later page.                                                                                                    |              |
|    | Do you want to export the private key with the certificate?                                                                                                    |              |
|    | Yes, export the private key                                                                                                    |              |
|    | No, do not export the private key                                                                                                    |              |

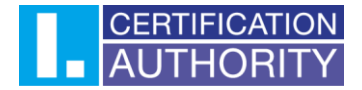

Keep the current set up of format PKCS#12.

| Export File Format<br>Certificates can be exported in a variety of file formats. |  |
|----------------------------------------------------------------------------------|--|
| Select the format you want to use:                                               |  |
| O DER encoded binary X.509 (.CER)                                                |  |
| Base-64 encoded X.509 (.CER)                                                     |  |
| Cryptographic Message Syntax Standard - PKCS #7 Certificates (.P7B)              |  |
| Include all certificates in the certification path if possible                   |  |
| Personal Information Exchange - PKCS #12 (.PFX)                                  |  |
| ✓ Include all certificates in the certification path if possible                 |  |
| Delete the private key if the export is successful                               |  |
| Export all extended properties                                                   |  |
| Enable certificate privacy                                                       |  |
| Microsoft Serialised Certificate Store (.SST)                                    |  |

Enter your password to protect your back up displayed in Windows 8, 8.1.

| Security<br>To ma<br>using | aintain security, you must pro<br>a password. | tect the private ke | y to a security principal o | or by |
|----------------------------|-----------------------------------------------|---------------------|-----------------------------|-------|
| Gr                         | oup or usernames (recomme                     | nded)               |                             |       |
|                            |                                               |                     | Add                         |       |
|                            |                                               |                     | Remove                      |       |
|                            |                                               |                     |                             |       |
|                            |                                               |                     |                             |       |
|                            |                                               |                     |                             |       |
| Pa                         | ssword:                                       |                     |                             |       |
| Co                         | nfirm password:                               |                     |                             |       |
|                            | •                                             |                     |                             |       |
| Encou                      | otion: TripleDES-SHA1                         | $\sim$              |                             |       |

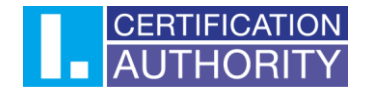

Choose the file, where the private key will be exported. Use the **Browse** button.

| Continue with | Next | button |  |
|---------------|------|--------|--|
|               |      |        |  |

| Certificate Export Wizard                                         |                                                                                                    |
|-------------------------------------------------------------------|----------------------------------------------------------------------------------------------------|
| File to Export<br>Specify the name of the file you want to export |                                                                                                    |
| File name:                                                        |                                                                                                    |
| C:\Users\Nb\Desktop\test back up.pfx                              | Browse                                                                                                    |
|                                                                   | Constant of the second second se |
|                                                                   |                                                                                                    |
|                                                                   |                                                                                                    |
|                                                                   |                                                                                                    |
|                                                                   |                                                                                                    |
|                                                                   |                                                                                                    |
|                                                                   |                                                                                                    |
|                                                                   |                                                                                                    |
|                                                                   |                                                                                                    |
|                                                                   |                                                                                                    |
|                                                                   |                                                                                                    |
|                                                                   | Next Cancel                                                                                                    |

To finish export of the private key, click on **Finish**.

| ← 2 | Certificate Export Wizard                                      | × |
|-----|----------------------------------------------------------------|---|
|     | Completing the Certificate Export Wizard                       |   |
|     | You have successfully completed the Certificate Export wizard. |   |
|     | You have specified the following settings:                     |   |
|     | File Name C:\Users\Nb\Desktop\test back up.pfv                 |   |
|     | Export Keys Yes                                                |   |
|     | Include all certificates in the certification path Yes         |   |
|     | File Format Personal Information Exchange (*.pf>               |   |
|     |                                                                |   |
|     |                                                                |   |
|     | < >>                                                           |   |
|     |                                                                |   |
|     |                                                                |   |
|     |                                                                |   |
|     |                                                                |   |
|     |                                                                |   |
|     |                                                                |   |
|     | Finish Cance                                                   |   |

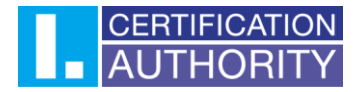

| Exporting your private exchange key                      | $\times$ |
|----------------------------------------------------------|----------|
| An application is requesting access to a Protected item. |          |
| Password for:<br>Privátní klíč CryptoAPI                 |          |
| OK Cancel Details                                        |          |
| Certificate Export Wizard X                              |          |
|                                                          |          |
| The export was successful.                               |          |
| ОК                                                       |          |

Back up containing certificate and private key is saved in chosen file now.

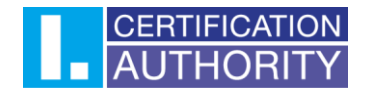

## 2. Installation on the certificate to Mac OS X

Open the \*.Pfx file – **Keychain** application will be open and you will be asked for the system password.

|   | Keychains            |    |       |                        |                         |        |    |          |
|---|----------------------|----|-------|------------------------|-------------------------|--------|----|----------|
|   | login<br>iCloud      |    |       |                        |                         |        |    |          |
|   | System               |    |       |                        |                         |        |    |          |
|   | System Roots         |    |       | Keychain Access is     | s trying to modify the  |        |    |          |
|   |                      | Na | Ufnk! | System Reycham.        |                         |        | 25 | Keychain |
|   |                      |    |       | Touch ID of enter your | password to allow this. |        |    |          |
|   |                      |    |       |                        | Lies Dessured           | Concel |    |          |
|   |                      |    |       |                        | Use Password            | Cancel |    |          |
|   |                      |    |       |                        |                         |        |    |          |
|   |                      |    |       |                        |                         |        |    |          |
|   |                      |    |       |                        |                         |        |    |          |
|   |                      |    |       |                        |                         |        |    |          |
|   |                      |    |       |                        |                         |        |    |          |
|   | Category             |    |       |                        |                         |        |    |          |
| 衆 | All Items            |    |       |                        |                         |        |    |          |
| / | Passwords            |    |       |                        |                         |        |    |          |
|   | Secure Notes         |    |       |                        |                         |        |    |          |
| • | My Certificates      |    |       |                        |                         |        |    |          |
|   | Keys<br>Cortificator |    |       |                        |                         |        |    |          |
|   | Certificates         |    |       |                        |                         |        |    |          |
|   |                      |    |       |                        |                         |        |    |          |
|   |                      |    |       |                        |                         |        |    |          |
|   |                      |    |       |                        |                         |        |    |          |
|   |                      |    |       |                        |                         |        |    |          |
|   |                      |    |       |                        |                         |        |    |          |
|   |                      |    |       |                        |                         |        |    |          |

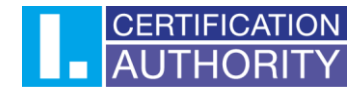

Also enter the password for \*.Pfx file and press OK.

| ••• + 1        |                                          | Q Search         |
|----------------|------------------------------------------|------------------|
| Keychains      |                                          |                  |
| 🚽 login        |                                          |                  |
| ▲ iCloud       | Enter the password for "Certifikat.pfx": |                  |
| G System       |                                          |                  |
| 🕞 System Roots | Deceword                                 |                  |
|                |                                          | ivniros Kovobain |
|                | Show password                            | Reychain         |
|                |                                          |                  |
|                |                                          |                  |
|                |                                          |                  |
|                |                                          |                  |
|                |                                          |                  |
|                |                                          |                  |
|                |                                          |                  |
| Category       |                                          |                  |
|                |                                          |                  |
|                |                                          |                  |
|                |                                          |                  |
|                |                                          |                  |
| Kevs           |                                          |                  |
|                |                                          |                  |
|                |                                          |                  |
|                |                                          |                  |
|                |                                          |                  |
|                |                                          |                  |
|                |                                          |                  |
|                |                                          |                  |
|                |                                          |                  |

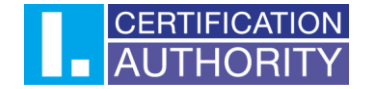

Now your certificate is installed. For maximum functionality of the certificate continue with following steps.

In the new certificate choose the option Get info.

| •••                                                          |             |                                                                                                    |  |             | Q Search                |          |
|--------------------------------------------------------------|-------------|----------------------------------------------------------------------------------------------------|--|-------------|-------------------------|----------|
| Keychains<br>● login<br>● iCloud<br>● System<br>System Roots | Certificate | Certificate<br>Issued by: I.CA Public CA/RSA 07/2015<br>Expires: Thursday, 14 January 2021 at 11:46:03 Central European S<br>⊘ This certificate is valid |  |             | in Standard Time        |          |
|                                                              | Name        |                                                                                                    |  | Kind        | Expires                 | Kevchain |
|                                                              | Romar       | ., •/                                                                                                    |  | certificate | 14 Jan 2021 at 11:46:03 | login    |
|                                                              | P Ob        | New Identity Preference                                                                                                    |  | private key |                         | login    |
|                                                              |             | Copy "Roman"<br>Delete "Roman"                                                                                                    |  |             |                         |          |
|                                                              |             | Get Info                                                                                                    |  |             |                         |          |
|                                                              |             | Evaluate "Roman"                                                                                                    |  |             |                         |          |
|                                                              |             |                                                                                                    |  |             |                         |          |
| Category                                                     |             |                                                                                                    |  |             |                         |          |
| All Items                                                    |             |                                                                                                    |  |             |                         |          |
| / Passwords                                                  |             |                                                                                                    |  |             |                         |          |
| Secure Notes                                                 |             |                                                                                                    |  |             |                         |          |
| My Certificates                                              |             |                                                                                                    |  |             |                         |          |
| Y Keys                                                       |             |                                                                                                    |  |             |                         |          |
| Certificates                                                 |             |                                                                                                    |  |             |                         |          |
|                                                              |             |                                                                                                    |  |             |                         |          |
|                                                              |             |                                                                                                    |  |             |                         |          |
|                                                              |             |                                                                                                    |  |             |                         |          |
|                                                              |             |                                                                                                    |  |             |                         |          |
|                                                              |             |                                                                                                    |  |             |                         |          |
|                                                              |             |                                                                                                    |  |             |                         |          |
|                                                              |             |                                                                                                    |  |             |                         |          |

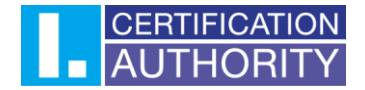

In first tab **"trust"** choose the option **"Always trust".** After closing you will be asked for the system password, to save the changes.

|                                    |                                                           | Roman                                                                                                    |
|------------------------------------|-----------------------------------------------------------|----------------------------------------------------------------------------------------------------|
| Certificate<br><sup>Thandard</sup> | Roman<br>Issued by: I.C<br>Expires: Thui<br>@ This certif | CA Public CA/RSA 07/2015<br>rsday, 14 January 2021 at 11:46:03 Central European Standard Time<br>ricate is valid |
| 🔻 Trust                            |                                                           |                                                                                                    |
| w                                  | /hen using this o                                         | certificate 🗸 Use System Defaults ?                                                                              |
| Sec                                | cure Sockets La                                           | ayer (SSL Always Trust Never Trust                                                                               |
|                                    | Secure Mail                                               | (S/MIME) no value specified 🤯                                                                                    |
| Extensil                           | ble Authentica                                            | tion (EAP) no value specified 🛟                                                                                  |
|                                    | IP Securi                                                 | ity (IPsec) 🛛 no value specified 🛛 ᅌ                                                                             |
|                                    | Coc                                                       | de Signing 🛛 no value specified 💙                                                                                |
|                                    | Time                                                      | Stamping no value specified ᅌ                                                                                    |
|                                    | X.509 Ba                                                  | asic Policy no value specified 🗘                                                                                 |
| Details                            |                                                           |                                                                                                    |
|                                    | Subject Name                                              |                                                                                                    |
| c                                  | ommon Name                                                | Roman                                                                                                    |
| Cour                               | ntry or Region                                            | cz                                                                                                    |
|                                    | Organisation                                              | První certifikační autorita, a.s.                                                                                |
|                                    | Given Name                                                | Roman                                                                                                    |
|                                    | Surname                                                   |                                                                                                    |
| 5                                  | Serial Number                                             | ICA - 1057276                                                                                                    |
|                                    |                                                           |                                                                                                    |
| Co                                 |                                                           | 67                                                                                                    |
| Cour                               | Common Name                                               | UZ                                                                                                    |
| Ŭ                                  | Organisation                                              | První certifikační autorita, a s                                                                                 |
| 5                                  | Serial Number                                             | NTRCZ-26439395                                                                                                   |
| 5                                  | Serial Number                                             | 2674717                                                                                                    |

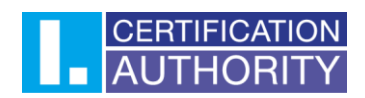

Now your certificate is considered as trustworthy and it is possible to use it without any complications.

| ••• + (1)                                           |                                                                                                    |             | Q Search                |          |
|-----------------------------------------------------|----------------------------------------------------------------------------------------------------|-------------|-------------------------|----------|
| Keychains    Iogin   ICloud   System   System Roots | Roman<br>Issued by: I.CA Public CA/RSA 07/2015<br>Expires: Thursday, 14 January 2021 at 11:46:03 Central European Standard Time<br>This certificate is marked as trusted for this account |             |                         |          |
|                                                     | Name                                                                                                    | ~ Kind      | Expires                 | Keychain |
|                                                     | 🔻 🔂 Roman                                                                                                    | certificate | 14 Jan 2021 at 11:46:03 | login    |
|                                                     | P Objekt 15/01/2020 11:39:24                                                                                                    | private key |                         | login    |
|                                                     |                                                                                                    |             |                         |          |
|                                                     |                                                                                                    |             |                         |          |
|                                                     |                                                                                                    |             |                         |          |
|                                                     |                                                                                                    |             |                         |          |
|                                                     |                                                                                                    |             |                         |          |
|                                                     |                                                                                                    |             |                         |          |
| Category                                            |                                                                                                    |             |                         |          |
| R All Items                                         |                                                                                                    |             |                         |          |
| / Passwords                                         |                                                                                                    |             |                         |          |
| Secure Notes                                        |                                                                                                    |             |                         |          |
| My Certificates                                     |                                                                                                    |             |                         |          |
| 📍 Keys                                              |                                                                                                    |             |                         |          |
| Certificates                                        |                                                                                                    |             |                         |          |
|                                                     |                                                                                                    |             |                         |          |
|                                                     |                                                                                                    |             |                         |          |
|                                                     |                                                                                                    |             |                         |          |
|                                                     |                                                                                                    |             |                         |          |
|                                                     |                                                                                                    |             |                         |          |
|                                                     |                                                                                                    |             |                         |          |
|                                                     |                                                                                                    |             |                         |          |